## Order will disappear from gueue if cup has not yet been dispensed. Step

**Confirm 'Delete'** 

© 2024 Marmon Holdings, Inc. All Rights Reserved Rev. 1, Part # 620074957

## **AUTOMATIC CREW** SERVE DISPENSER

How to Delete Order from Queue Wrong Order?

## Select the queue icon

This will display all in-process beverage orders.

Select the 'X' to delete

beverage has already been dispensed.

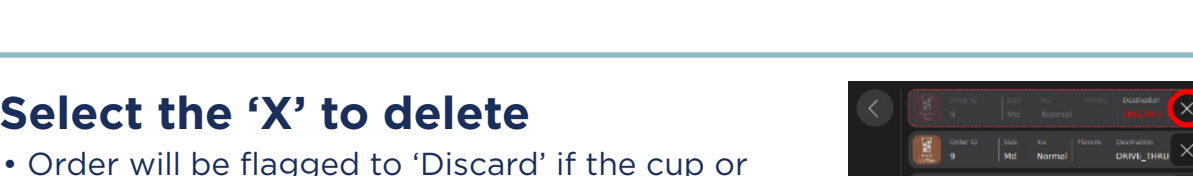

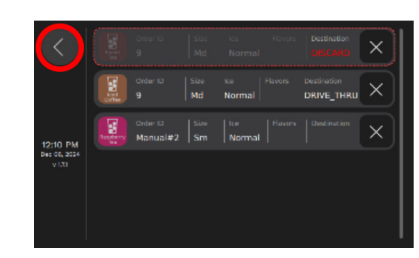

Marmon Foodservice

**III** Technologies

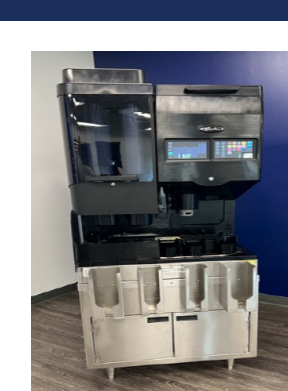

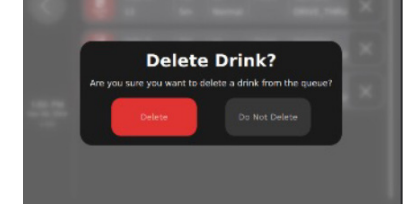

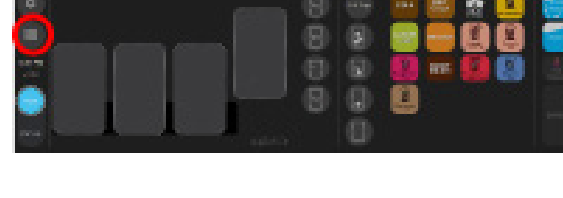

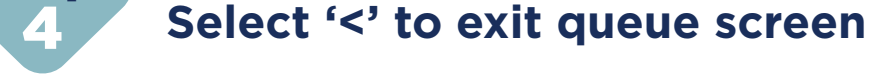

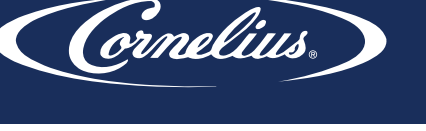

Step

Step

Step

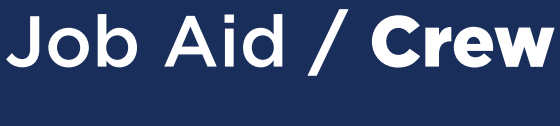